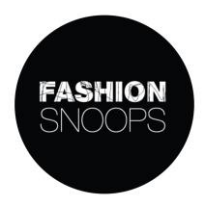

# คู่มือการใช้งานฐานข้อมูล Fashion Snoops

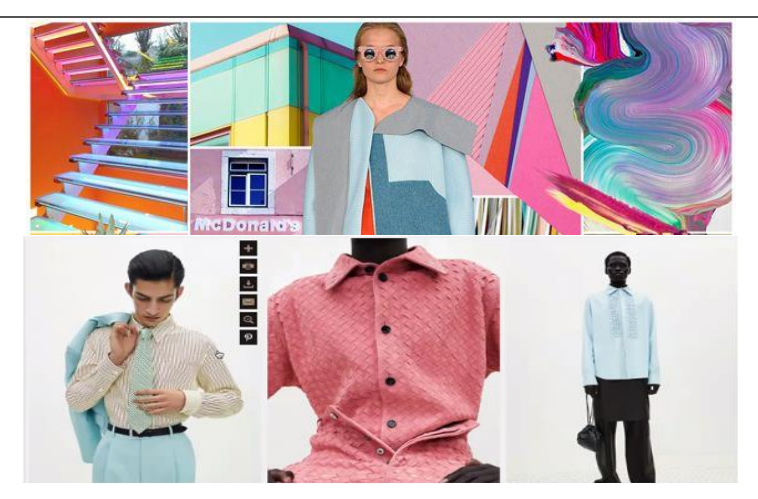

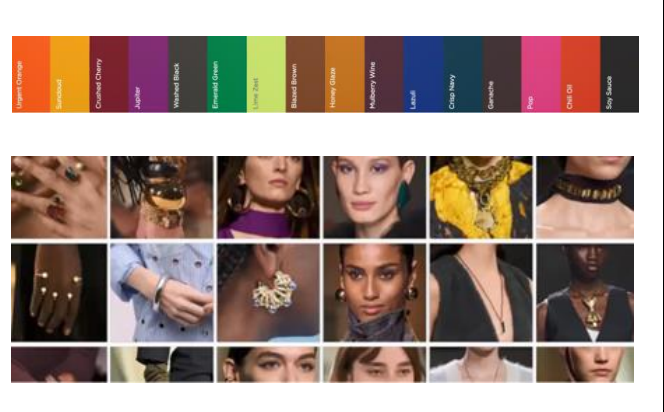

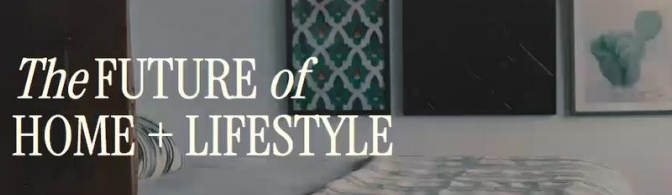

Explore the emerging and evolving trends that will affect consumer lifestyle changes and product development for the next 3-5 years.

 $\rightarrow$  Read the report + Watch on-demand

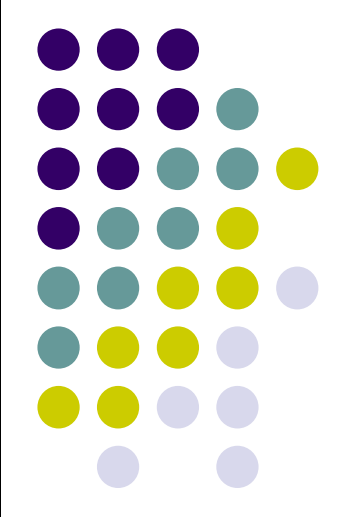

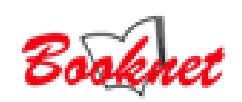

# 1.การเข้าใช้งาน (Login)

เงื่อนไขการเข้าใช้งาน ภายใต้เครื่อข่ายของมหาวิทยาลัย กรณีทีใช้งานนอกสถาบัน สามารถใช้ VPN เข้ามาใช้งานฐานข้อมูลได้ <u>https://www.fashionsnoops.com</u> หากเข้าใช้งานอย่างถูกต้องระบบจะแสดงซื่อหน่วยงาน RMUTP ปรากฏตรงมุมขวาบน อาจารย์และนักศึกษา สามารถเข้าใช้งานเอกสาร รายงาน บทความ สี ทำ Projects ในรูปแบบของ Full text ตามเงื่อนไขการบอกรับสมาชิก

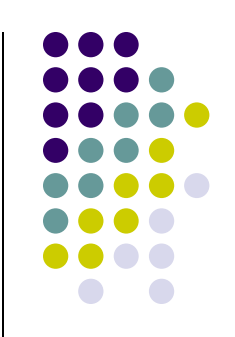

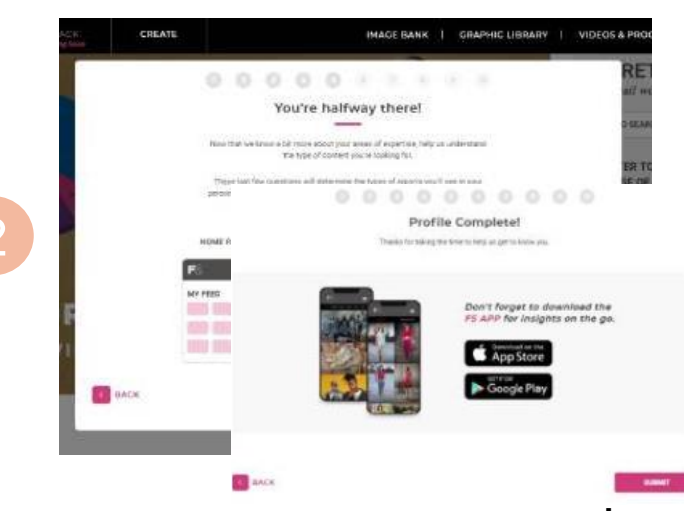

2.กำหนดให้ผู้ใช้งาน ตอบคำถาม และ setup ข้อมูลที่จำเป็น จนไปถึงหน้าที่แสดงผลว่า Profile Complete ยืนยันว่า การ สมัครสมาชิกเสร็จสมบูรณ์

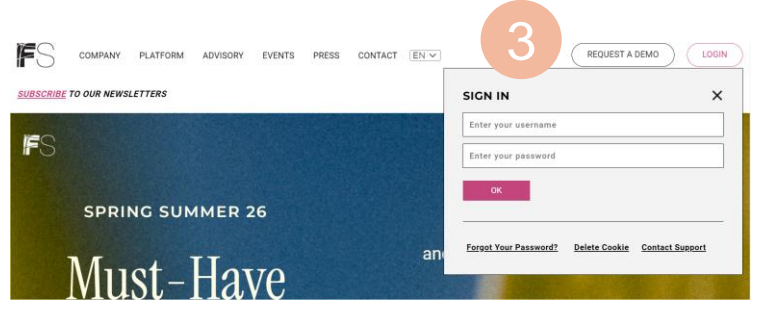

3.Login สามารถใช้ Username password เพื่อเข้าใช้งาน Menu MYFS

### การสร้างชื่อบัญชีผู้ใช้งานสำหรับการใช้งานครั้งแรก MYFS

| BRAR | Y   VIDEOS & PROGRAMS ~ EN ~ RMUTP |
|------|------------------------------------|
|      | SIGN UP                            |
|      | First name                         |
|      | Last name                          |
|      | Username                           |
|      | Password                           |
|      | Confirm Password                   |
|      | Email Address                      |
|      | SIGN UP                            |
|      |                                    |

1กรอกรายละเอียดตามคำแนะนำของระบบ

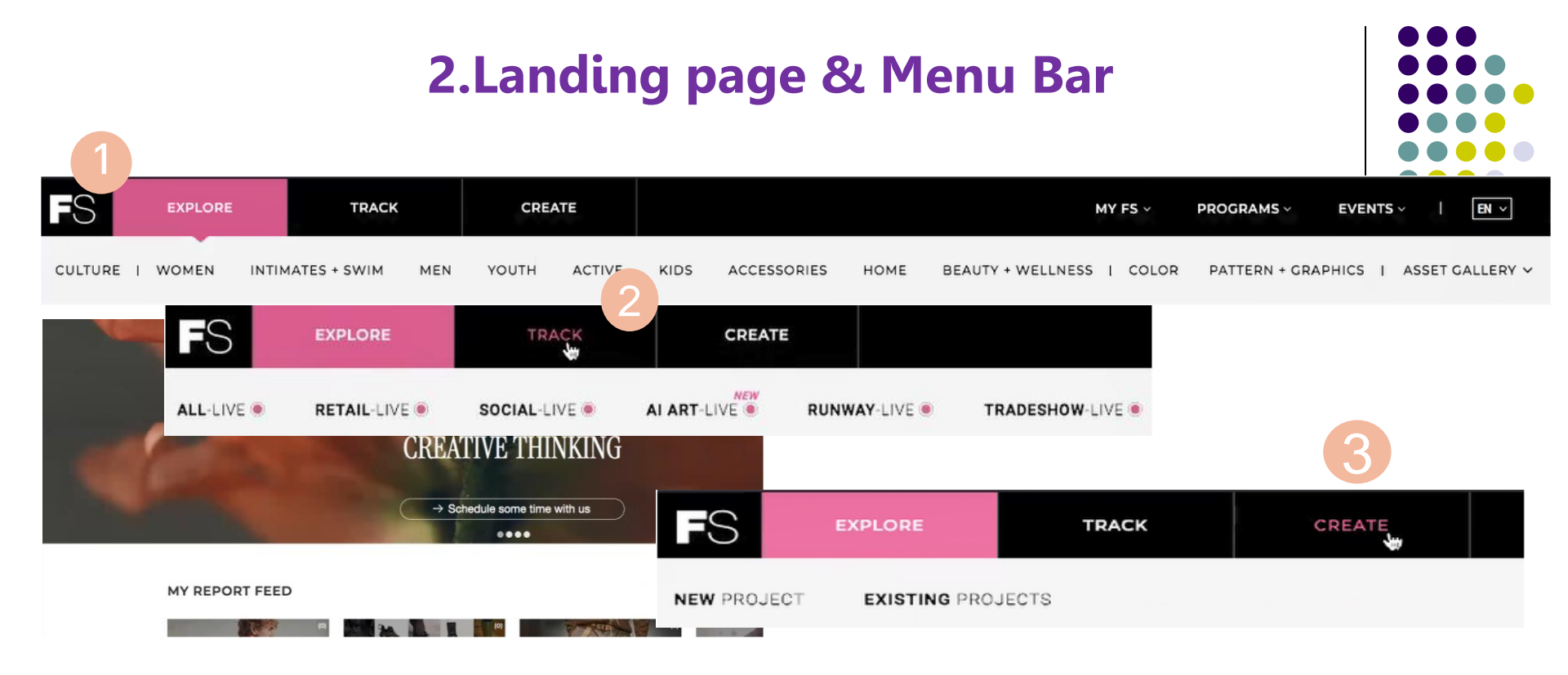

### Top navigation: 3 เมนูหลักในการใช้งานและเพื่อการสืบค้นข้อมูลภายในฐานประกอบด้วย

 1.Explore >> รวมรวมข้อมูลทั้งหมด บทความ บทวิเคราะห์ forecast โดยการรวมรวมของ Editor ผู้เชี่ยวชาญของ Fashion snoops แบ่งตามประเภทและสินค้า เช่น CULTURL WOMEN INTIMATERS+SWIM MEN เป็นต้น
2.Track >> รวบรวม Set ข้อมูลขาดใหญ่ รูป แยกออกเป็นอุตสาหกรรม เช่น ALL- LIVE RETAL-LIVE SOCIAL-LIVE AI-LIVE RUNWAY-LIVE และ TRADESHOW-LIVE สะดวกต่อการค้นหา
3.Create >> สามารถนำเนื้อหา หรือข้อมูล ที่มีอยู่ไป Create หรือ สร้าง Mood board, Color Palette ได้ตามความ ต้องการและนำไปใช้งานได้ทันที และสามารถแก้ไขตามความต้องการได้

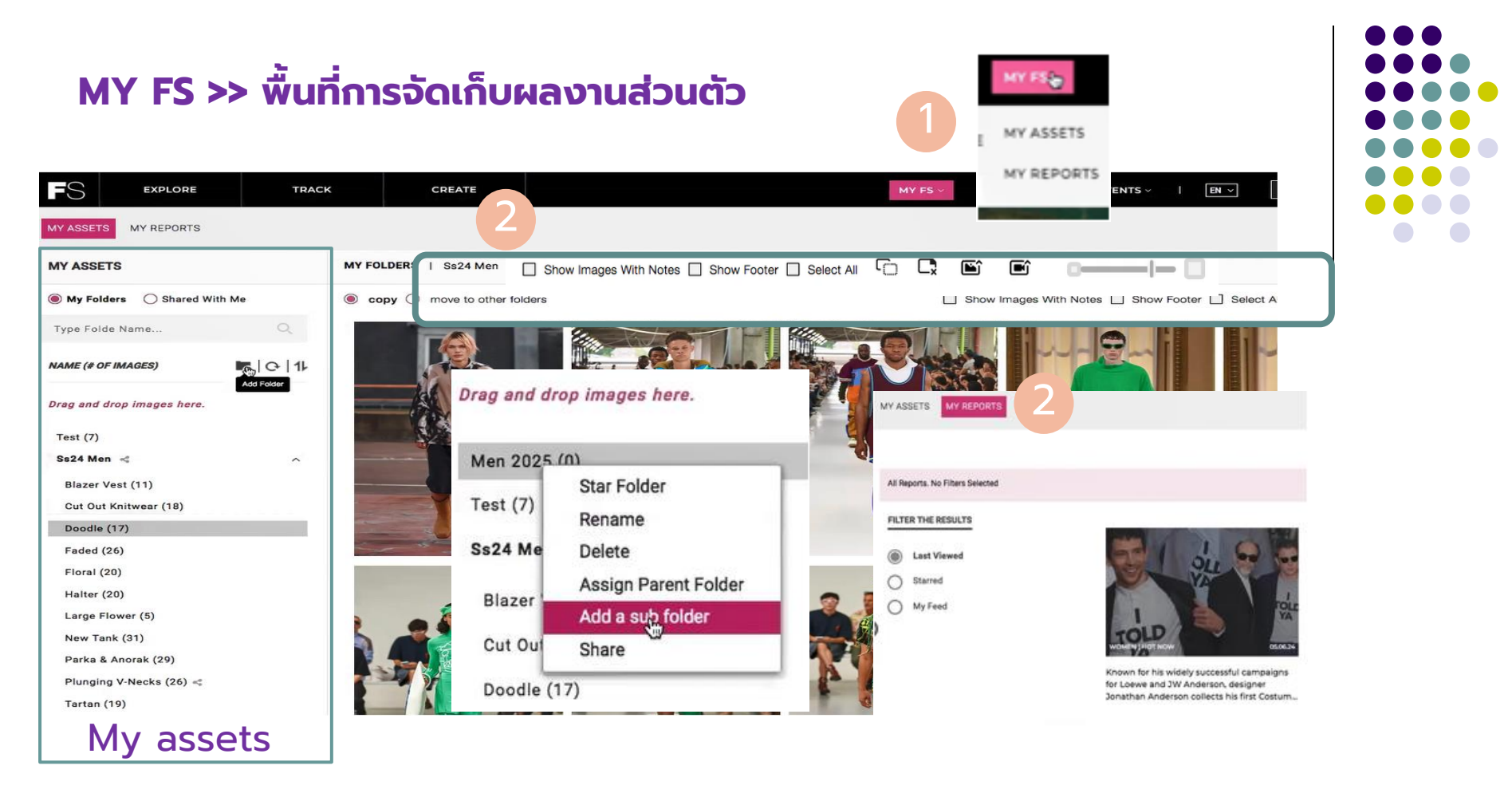

 MY ASSETS>> แกลอรี่ พื้นที่จัดเก็บข้อมูล รูปภาพ สี ฯลฯ สามารถนำมาจัดเก็บ และสร้าง Folders หรือแบ่งแยก Folders ตาม หัวข้อ หรือโปรเจคงานที่ต้องการ โดยการใช้คำสั่ง Drag and drop รูปภาพที่ต้องการ ไปใส่ใน Folder หรือคลิกขวา Share Folder กับเพื่อนร่วมโปรเจคได้ ตามรูปประกอบด้านบน ผู้ใช้งานต้องสร้าง บัญชีการใช้งานก่อนถึงจะใช้งานเมนู MY ASSETS ได้ MY REPORTS >> รวมรวม Contents หรือ Reports ที่เราบันทึกความสนใจ (Favorites)
TOOLS >> แถบเมนูและเครื่องมือในการใช้งาน แสดงข้อมูลของรูปภาพ ย่อ ขยาย MY FS ~

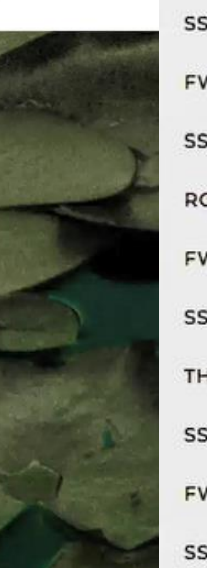

FW 25/26 COLOR WEEK SS 26 EARLY INSPIRATION FW 25/26 EARLY INSPIRATION SS 25 COLOR WEEK ROUPA ÍNTIMA COMO AUTOCUIDADO FW 24/25 COLOR WEEK SS 25 EARLY INSPIRATION THE FUTURE OF SS 24 COLOR WEEK FW 23/24 COLOR WEEK SS 23 TREND IMMERSION FW 22/23 TREND IMMERSION SS 22 TREND IMMERSION FW21/22 THRIVE PROGRAM

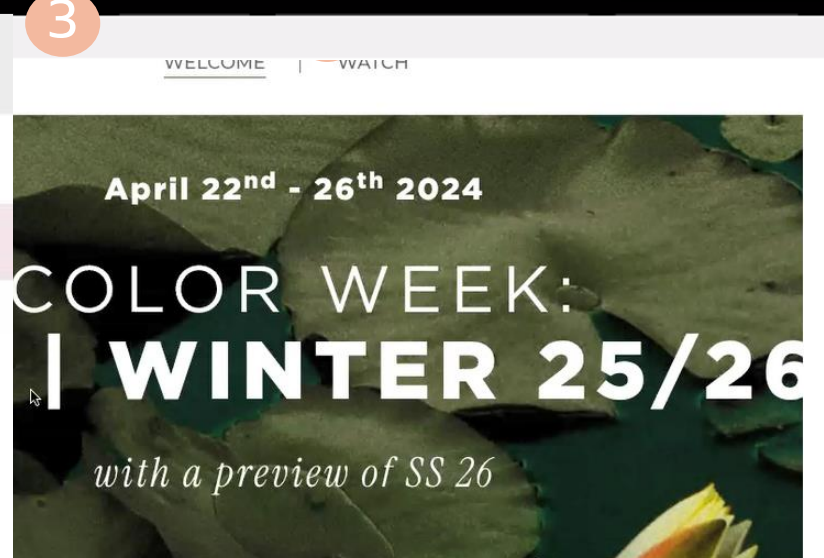

females athletes

ALL

EN ~

RMUTP

хQ

Discover the must-know colors for the FW 25/26 season, plus an introductory look at SS 26

2024, we held our FW 25/26 Color Week, offering four live webinars d throughout the week by our editors, exclusively for our members.

 1.PROGRAMS >> รวบรวมเนื้อหา Webinar, Video, Podcast ที่ทีม Editor ของ Fashion snoops รวบรวมและสรุปให้ง่ายต่อการเข้าใจ
2.EVNTS >> กิจกรรมที่จะเกิดขึ้นในอนาคต Upcoming & Past Webinars
3. เมนูเปลี่ยนภาษา และช่องเมนูในการสืบค้น ด้วย Key words และ ชื่อหน่วยงาน RMUTP (2010)

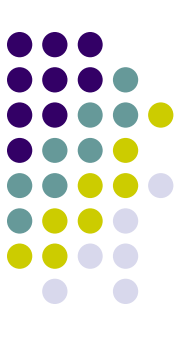

# Home Page

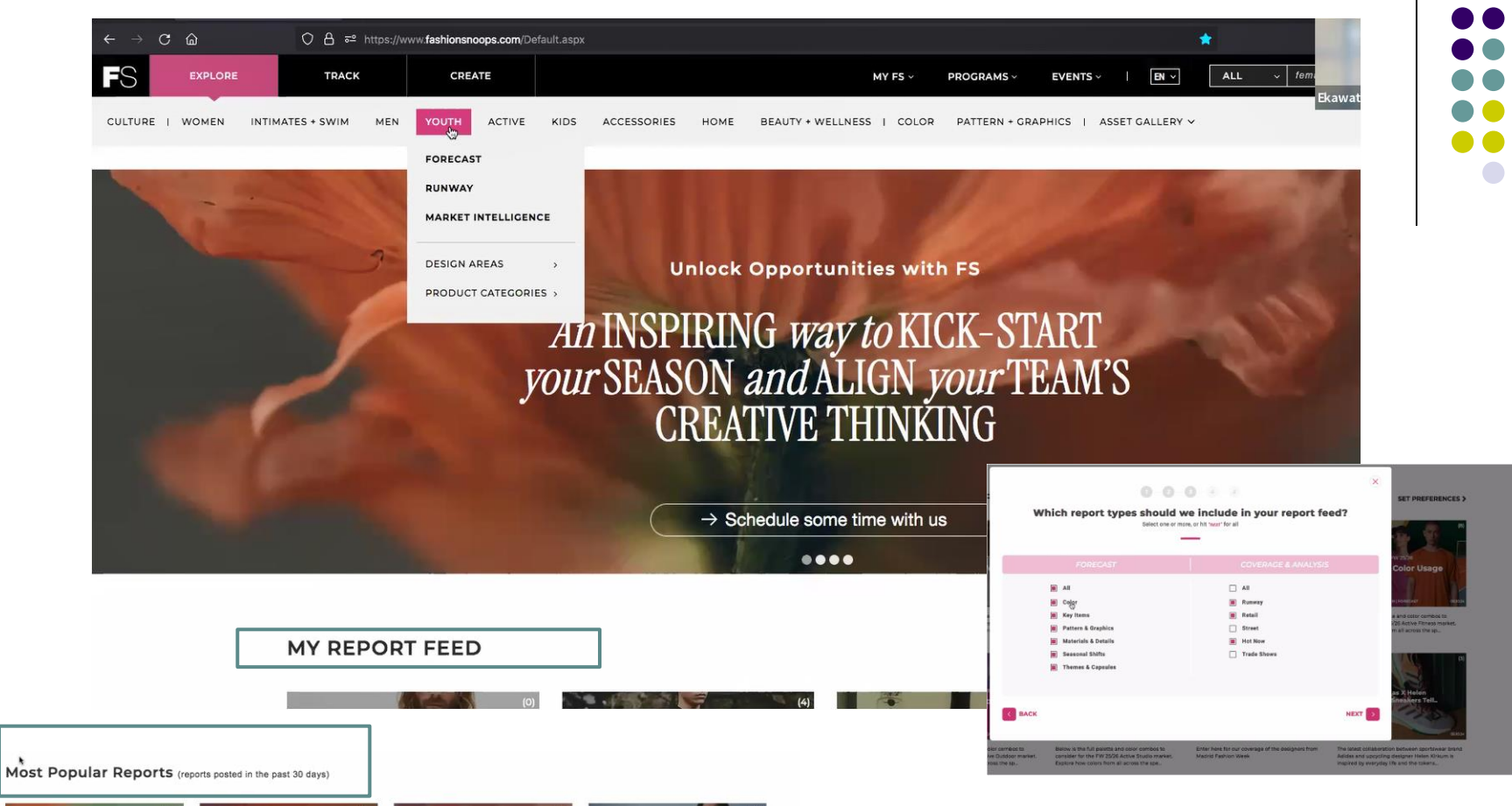

55 26 Global Color Map

Our Global Color Map defines the shades that will resonate most effectively with consumers in SS 26. Crafted from our SS 26 Color Shifts...

KIDS | FORECAST 04.1734 4 Each season, once we've defined the cross-market Color Shifts and five Anchor Colors, we pair that intelligence on top of kidswear speci...

FW 25/26

Top 10 Colors

ACTIVE WONER, ACTIVE MEN | FORECAST Our Active Color Map defines the shades that will resonate most effectively with consumers in SS 26. Crafted from our SS 26 Color Shifts...

Active Color Map

In this report, we identify key denim styles and correlating design updates that will be most important for the season.

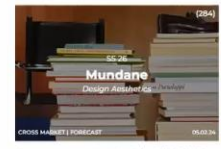

As a counter response to AI and lives lived digitally, consumers are finding new value in mundane, analog-inspired design and leisurely ...

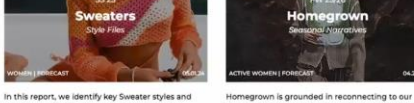

In this report, we identify key Sweater styles and Homegrown is grounded in reconnecting to our correlating design updates that will be most important for the Spring/Summer 25 seaso... Rural color inspirations, local materials...

24 Volume Wolkes | Pontcart Diving into the underworld of decadence, a new roaring 20's era emerges for our young women customers. Decked out in the finest theartic... MY REPORT FEED >> สามารถจัดการเนื้อหา Report ที่เราสนใจ ได้ที่ Menu set PREFERENCES จะมี pop up ให้ Setup ดังรูป

Most Popular Reports >> รวบรวมเนื้อหา Reports ใน 30 วันที่ผ่านมามีผู้ใช้งาน FS ให้ความ สนใจมากที่สุด จะเปลี่ยนไปตามเทรนด์ ในช่วงเวลานั้น

# ประเภทของ Reports

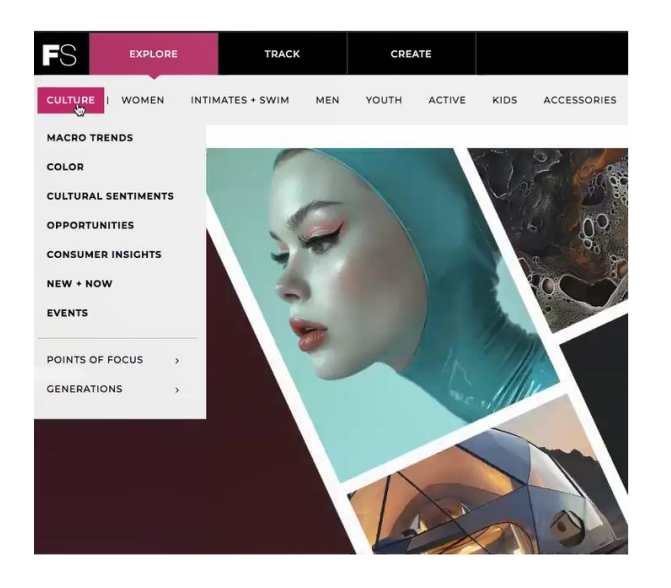

#### COLOR

Explore how color is evolving on a global level with our cross-market color intelligence reports. Each report in this section analyzes how the overarching cultural climate is influencing color, highlighting what will drive newness and evoke consumer desire across all markets and regions for the specific seasor

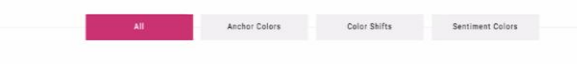

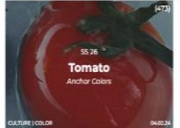

With a vivacious energy reminiscent of nostalgic

ints—picnics in the sun, bright red mes, and ketchup accompa...

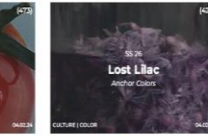

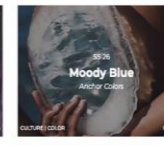

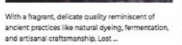

Moody Blue radiates clarity, co guiet comfort, with a subtle touch of melanchol

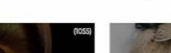

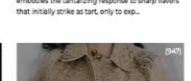

onse to sharp flavors

Puckered, acidic, and tangy, Soured Citru

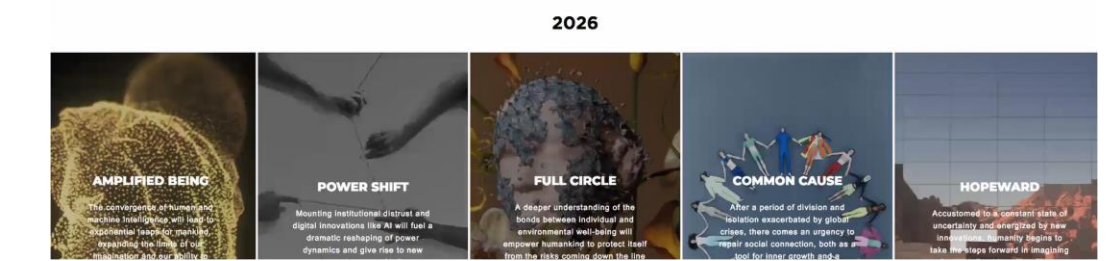

MACRO TRENDS r annual Macro Trends enable brands to foresee long-term cultural shifts and deliver creative and strategic thinking across lifestyles and industries yond projecting what is to come, these shifts capture our interconnected cultural systems—a growing web of ideas that modify memory and multate

cted cultural systems—a growing web of ideas that modify, merge, and mutate.

1. CULTURAL >> ทำไม สาเหตุการเปลี่ยนแปลง ทางวัฒธรรม สังคม ที่ ส่งผลหรือทำให้เกิด trends forecast รวบรวม Reports จากทีมงาน editor ของ FS แบ่งออกเป็นหัวข้อ

- Marco Trends >> ปัจจัยใหญ่ หัวข้ออะไรที่ส่งผลต่อ Trends ใน2-3 ปี ล่วงหน้า
- Color >> สี ที่กำลังจะมาในส่วนของ Marco trends
- Cultural Sentiments >> หัวข้อย่อยที่แตกประเด็บจาก Marco trends ้เป็นเรื่องที่น่าสนใจในปีนั้นๆ เกี่ยวข้องกับตลาด หรือผู้บริโภคต้องการอะไรใน ้เวลานั้น หรือต้องการสื่อสารอะไรกับนักออกแบบ ในเวลานั้นๆ

#### CULTURAL SENTIMENTS Every session, we identify key Cultural Sentiments to help clients understand what consumers are feeling and why. Not only do these Sentiments delve into emotions and behaviors to gauge the wider cultural climate, they provide the first step in understanding your customer and creating product that matters

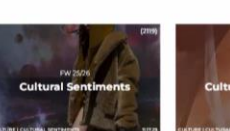

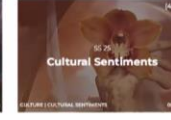

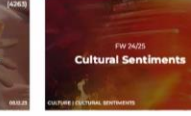

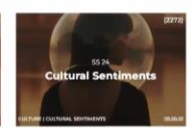

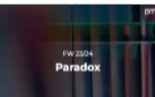

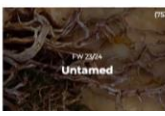

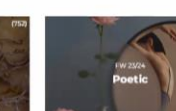

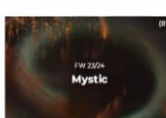

sson, we identify key Cultural Sentiments lients understand what consumers are

Every season, we identify key Cultural Sentiment to help clients understand what consumers are feeling and why. Not only do these Senti-.

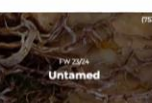

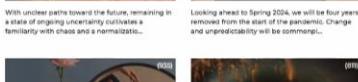

#### **OPPORTUNITIES**

Thes deports uncover the latest market opportunities, breaking down the key drivers and outlining actionable strategies across business and design.

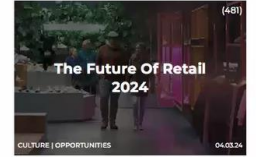

We examine macro trends, industry-leading examples, the latest technologies, and emerging consumer needs to imagine what the retail land.

Summer 2023 Marketing

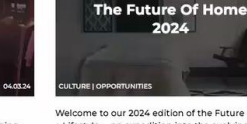

Welcome to our 2024 edition of the Future of Home + Lifestyle -- an expedition into the evolving landscape that shapes our lives today a...

Back to School 2024

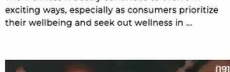

The Future of Wellness

2024

The wellness industry continues to evolve in

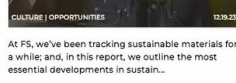

Sustainable Materials

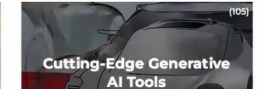

Effect

**CONSUMER INSIGHTS** Here is where we explore the people behind the trends - the motivations, behaviors, attitudes, and needs that are shaping the consumer landscape

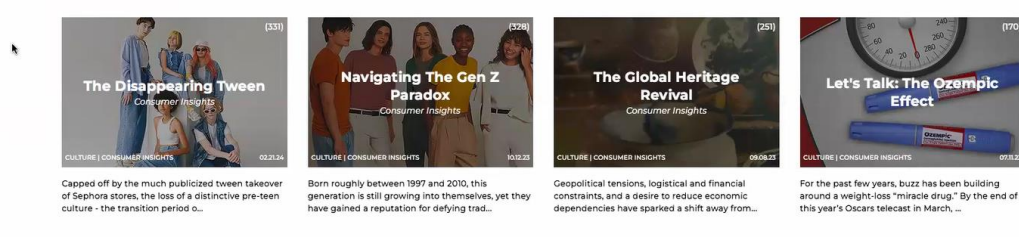

**NEW + NOW** 

An ongoing feed of the latest news, trends, and happenings to be aware of across culture, from social media to technology.

CULTURAL (ต่อ)

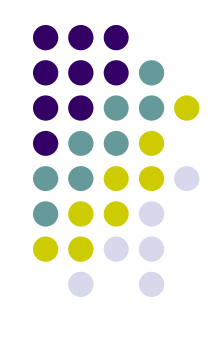

- Opportunities >> Reports ประเด็นอะไรทางสังคม และวัฒนธรรมที่เป็นโอกาสที่จะทำให้เราออกแบบสินค้า และบริการในอนาคต
- Consumer insights >> Reports วิเคราะห์กลุ่ม target groups รวมถึงพฤติกรรมผู้บริโภค
- New + Now >> Reports ให้ข้อมูลที่เป็นปัจจุบัน ้สังคมให้ความสนใจ ในเรื่องอะไรบ้าง ข่าว ประเด็น สำคัญๆ
- Events >> กิจกรรมทางการตลาดที่น่าสนใจ

#### EVENTS Receps and analysis from the buzzlest art fairs, consumer product trade shows, design conferences, music festivals, and more from around the world

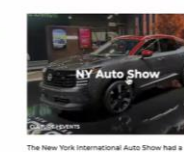

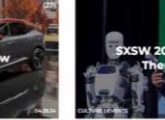

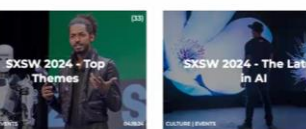

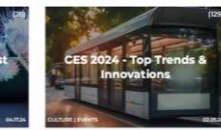

orization of Everything

Social Media Digest -

April 2024

The Social Media Digest is a recurring report

covering important social media news, related

cultural shifts, and trends that brands need...

Social Media Digest -March 2024

The Social Media Digest is a recurring report covering important social media news, related cultural shifts, and trends that brands need.

Social Media Digest -

December 2023

The Social Media Digest is a recurring report covering important social media news, related cultural shifts, and trends that brands need...

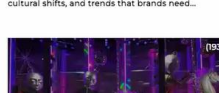

**Holiday Windows** 

Social Media Digest -

January 2024

paywalls, "dating disillusionment" among younger generations is playing out on social media...

> Social Media Digest -November 2023

Fueled by toxic relationships and dating app

Dating's Change of

Heart

oticeably diminished footprint this year, although attendance and excitement from the public.

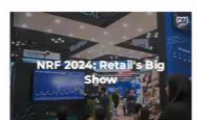

Reaching nearly every corner of the globe from its base in Austin, TX, the annual SXSW conference once again brought together business e.

> Miam i Art Week

Al remained the big topic of conversation at the 2024 edition of the South by Southwest -SXSWwhich took place in Austin, TX from Marc.

Major Themes

Unsurprisingly, Al dominated the show floor an talks at CES 2024. Several significant product aunches revolved around AL with many ha-

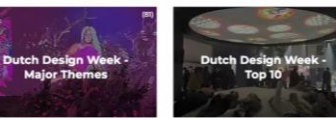

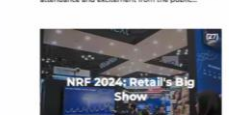

#### Culture | Macro Trends | Full Circle

EXPLORE

TRACK

X

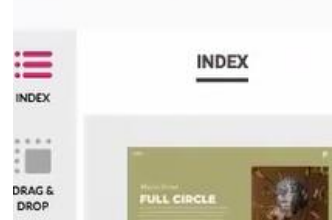

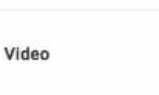

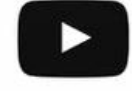

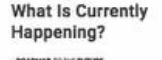

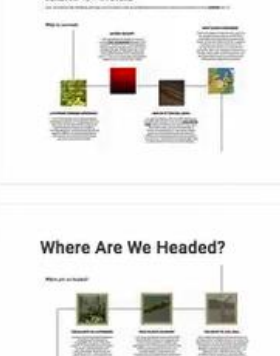

2026

CREATE

้ตัวอย่างเนื้อหาภายใน Report

### Macro Trend FULL CIRCLE

bloeis prioritizes healthy systems that strip the toxins from the Earth, our bodies our businesses — and pump essential nutrients back in. An understanding of th

### เนื้อหาภายใน Report

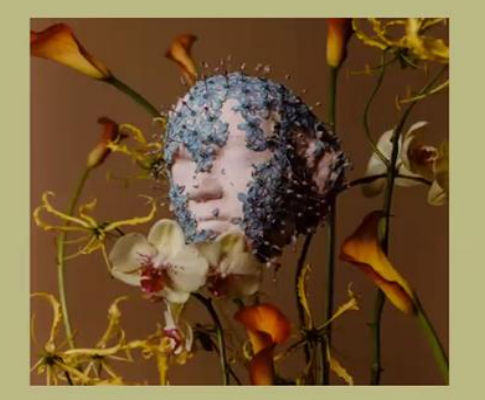

EN v

Save

ALL

#### **ROADMAP** TO THE FUTURE

Here, we map out the indicators, attitudes, and innovations that are propelling us forward and inspire you to dream of what could be with us.

MY FS 🗸

แถบเครื่องมือ >>

PROGRAMS ~

EVENTS ~

Editors

#### What is currently happening?

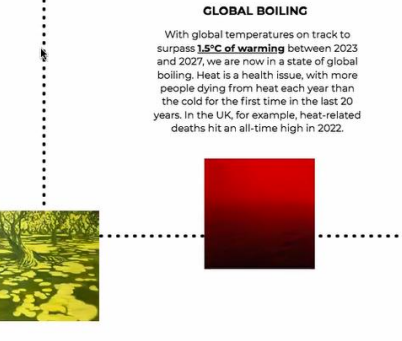

#### A SYSTEMS THINKING APPROACH

From the creation of universal reusable packaging systems to the development of open-source, climate-resilient crops and regenerative architecture, a systems thinking approach is taking hold that

#### Advancements in material science are transforming abundant plant matter into

NUTRIENT-CENTERED DESIGN

tunable, durable materials without added

decompose harmlessly back into nature

nutrient-centered design can hold the

#### HEALTH #

petrochemicals, allowing them to Our soils are failin at the end of their life. In its potential to that 90% of the E break down into essential nourishment by 2050. Without for soil - only to be be used again at risk of food ins consumer busir linchpin to true circularity at the very start of the cycle.

#### NEW 'CLEAN' STANDARDS Chemical usage is under scrutiny, with the

EU debating the phase out of all PFAS chemicals due to planetary and personal health concerns. Evidence of their negative impact is mounting, showing links to cancer, fertility decline, and endocrine disruption. Bio-neutral design is becoming the new clean code, as brands answer the call of the health activist, prioritizing wellbeing at every step of the process.

#### FOLLOW THE EMERGING MICRO TRENDS

UPDATED LIVE, this section is your blueprint for the future. Check back regularly for the key conversations, latest news, and emerging opportunities we are tracking for this Macro Trend with the help of Al.

#### Explore the Latest News | Opportunitie Stella McCartney x **Re-thinking Foam** Earthmade Earthmade's packagi made from Bamboo-C of plant starch and ban fibre. The m., Savia th the vision of making world a better place, lo-based designer Kim Stella McCartney launched the world's first garment made from Savian at COP28. vian is a.

×Q

EKAWAT

Ask an Editor

females athletes

PDF 🗠 Share

# ตัวอย่างการสืบค้นเนื้อหาตามหมวดหมู่อุตสาหกรรมหรือธุรกิจ

ในหัวข้อ Explore สามารถเลือกตามตัวหัวข้อ เนื้อหาที่ต้องการศึกษาได้ หัวย่อยจะแตกต่างกันออกไปขึ้นอยู่กับแต่ละธุรกิจ

SS 24

FW 23/24 SS 23

FW 22/23

SS 22

EW KNITŚ

....

MMER 25

this report, we identify key Cut & Sew Knit styles and correlating design updates that will be

most important for the Spring/Summer 25 season.

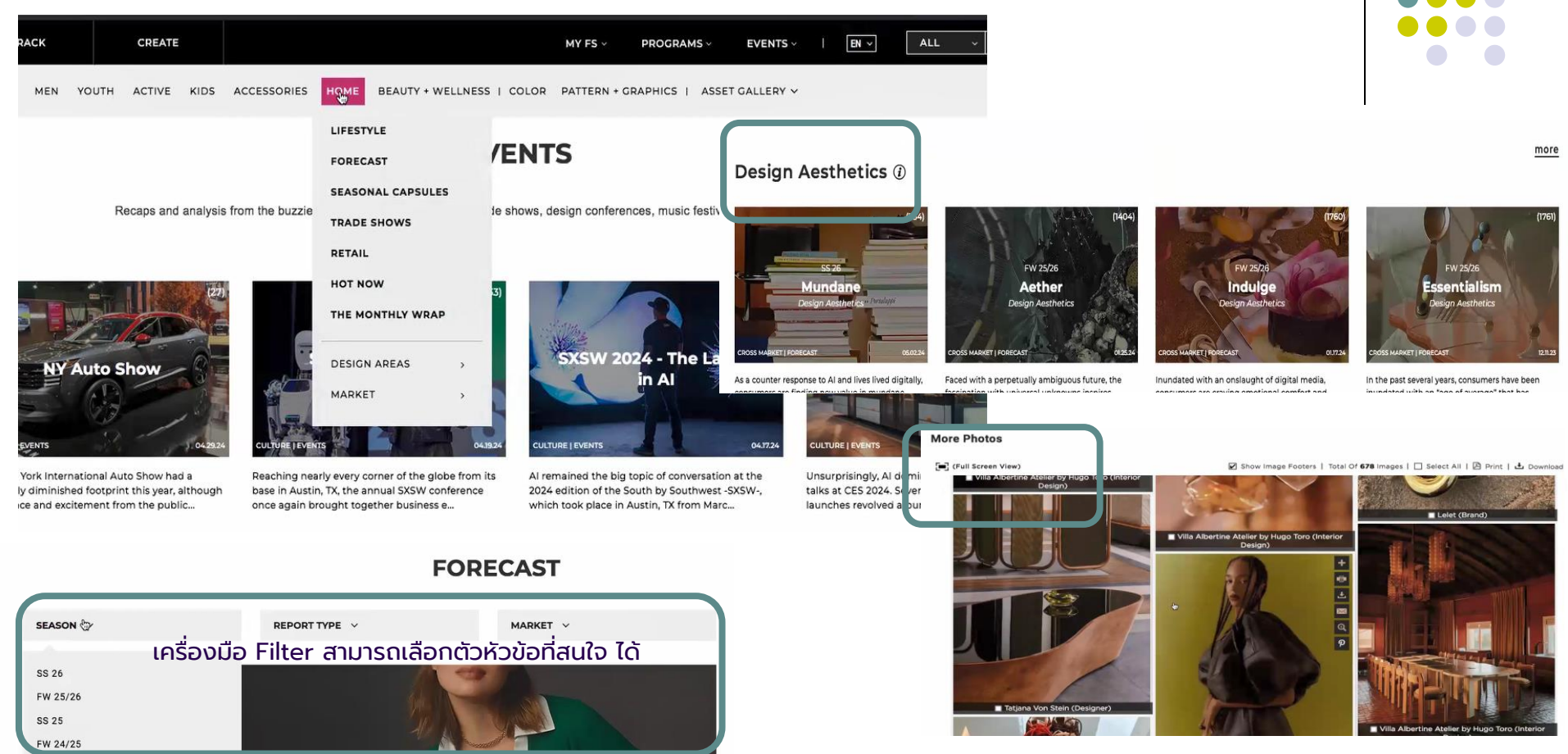

Design Aesthetics >> Reports ที่แสดงถึงการออกแบบที่จะเกิดขึ้นในอนาคต ที่เกิดจากการศึกษาจากหัวข้อ Cultural Sentiments เน้นการออกแบบ การเปลี่ยนแปลงจะเป็นแบบไหน สี เสื้อผ้า รูปแบบ moods & tone ต่างๆ ทำให้เห็นภาพมากยิ่งขึ้น

More Photo >> คลังรูปภาพใน Reports สามารถ download ไปใช้งานได้

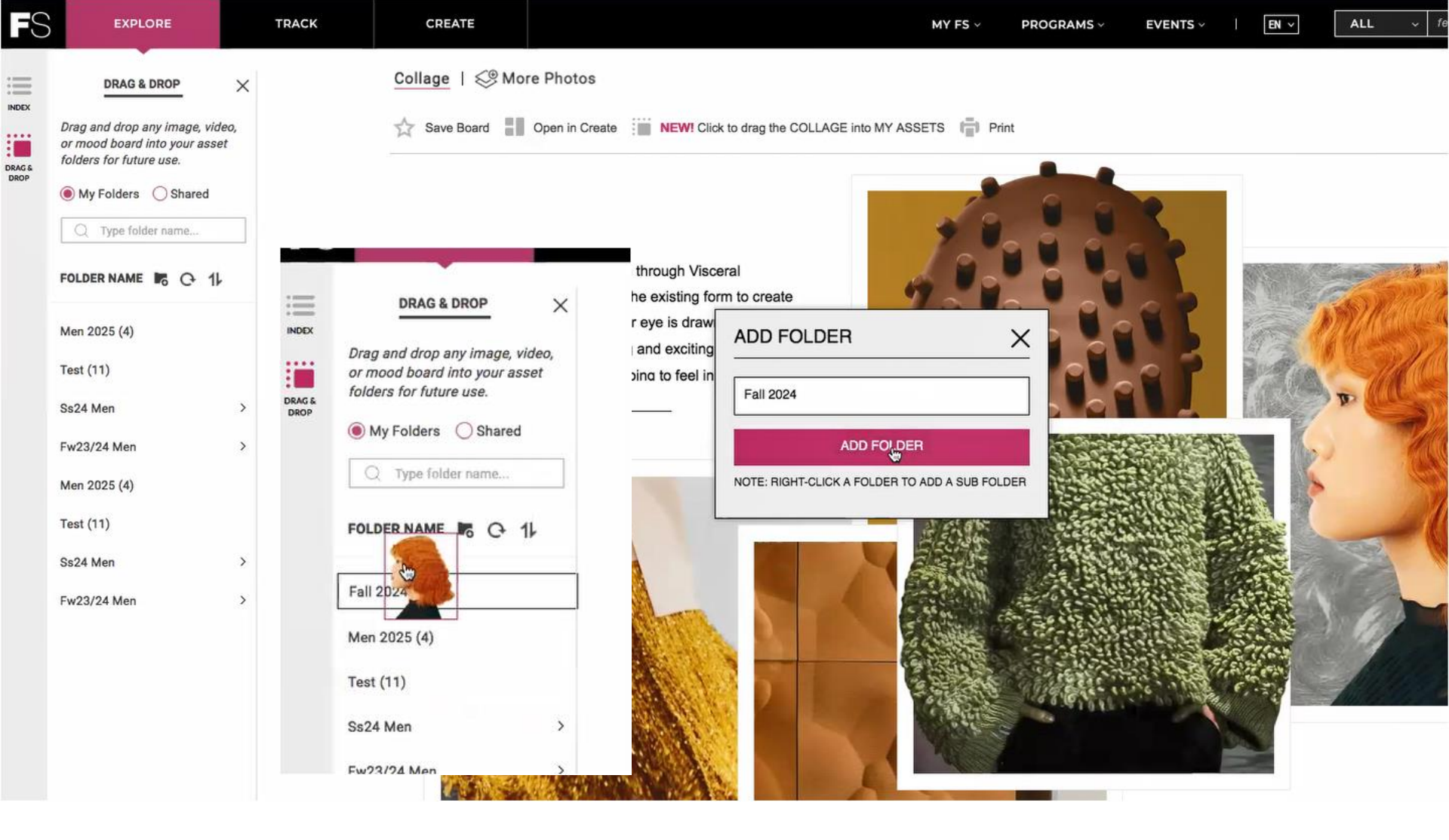

้ตัวอย่างการเก็บรูปภาพนำไปใช้ในคลังภาพส่วนตัว โดยใช้คำสั่ง **DRAG & DROP** สามารถสร้าง Folder สร้าง Sub folder ได้ รวมถึงการแชร์ให้กับเพื่อนร่วมงานได้

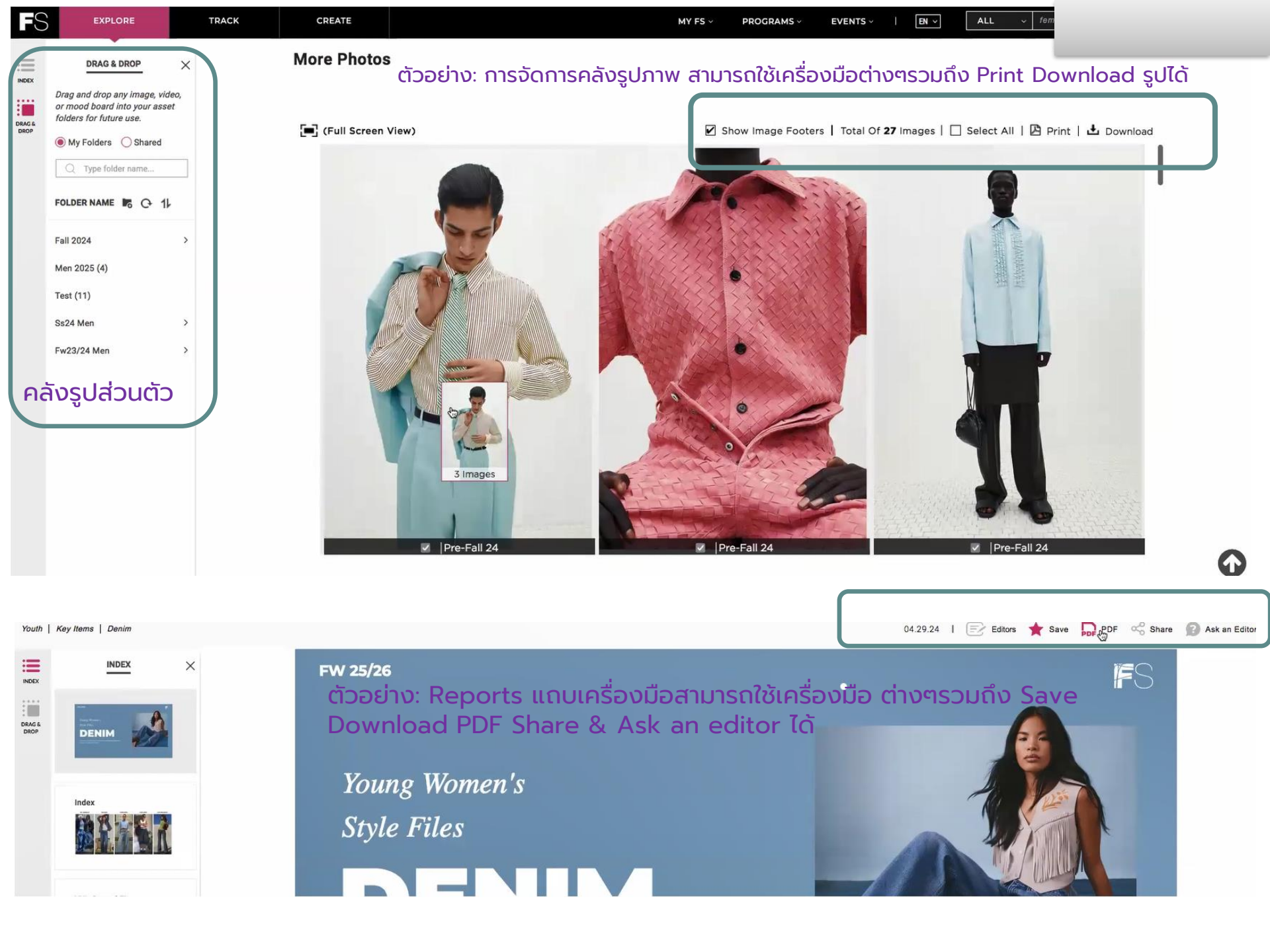

### ้ตัวอย่าง การสืบค้นตามหัวข้อที่สนใจตัวอย่างเช่น Jewelry Architecture, Furniture

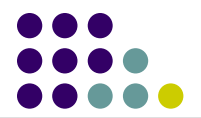

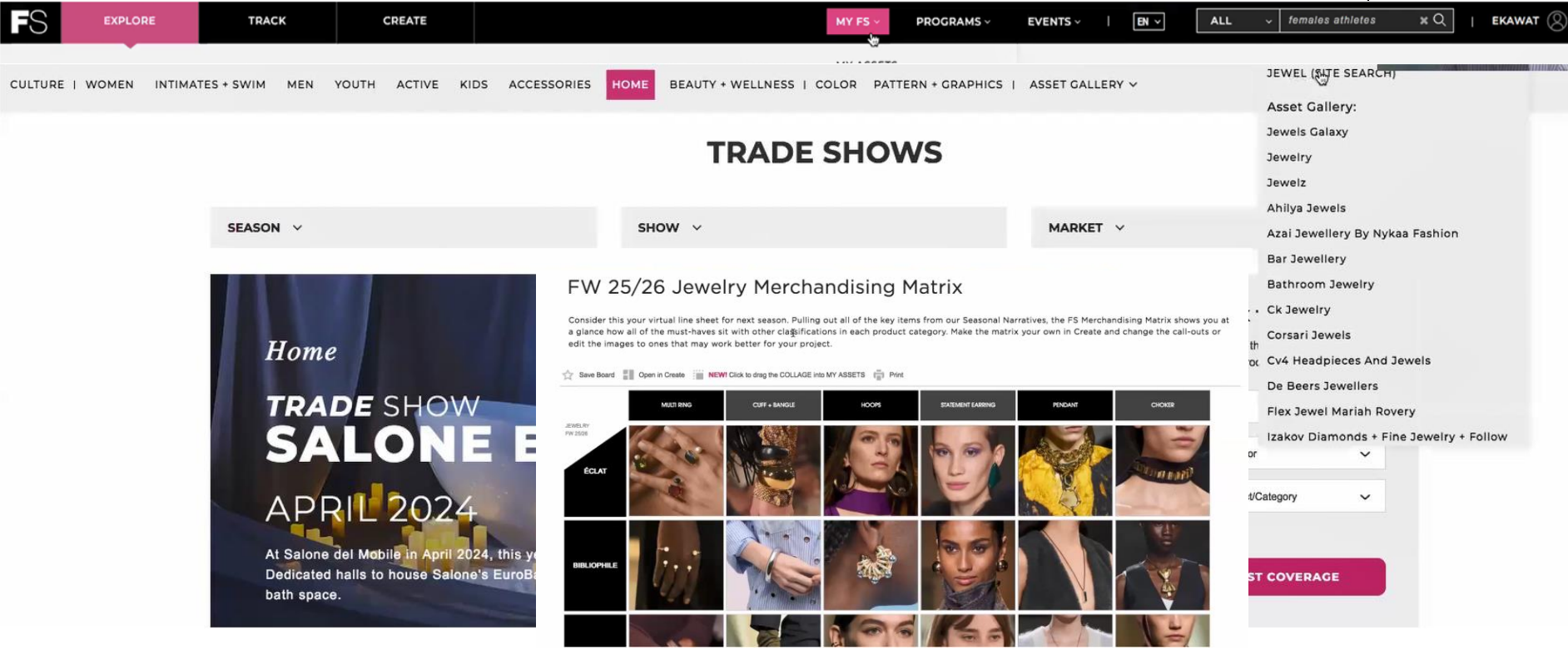

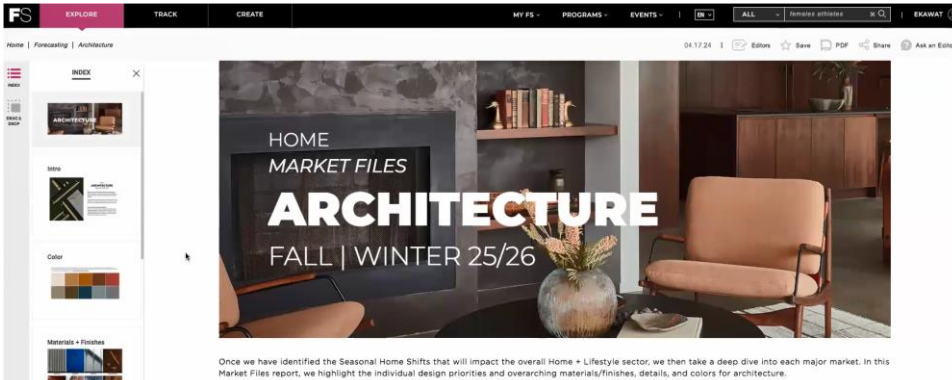

#### Home

## FURNITURE

#### FALL | WINTER 25/26

In this Market Files report, we highlight the individual design priorities and overarching materials/finishes, details, and colors for furniture. [more]

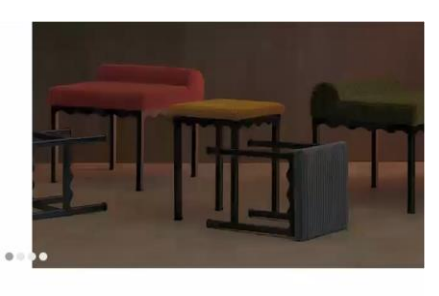

Intro

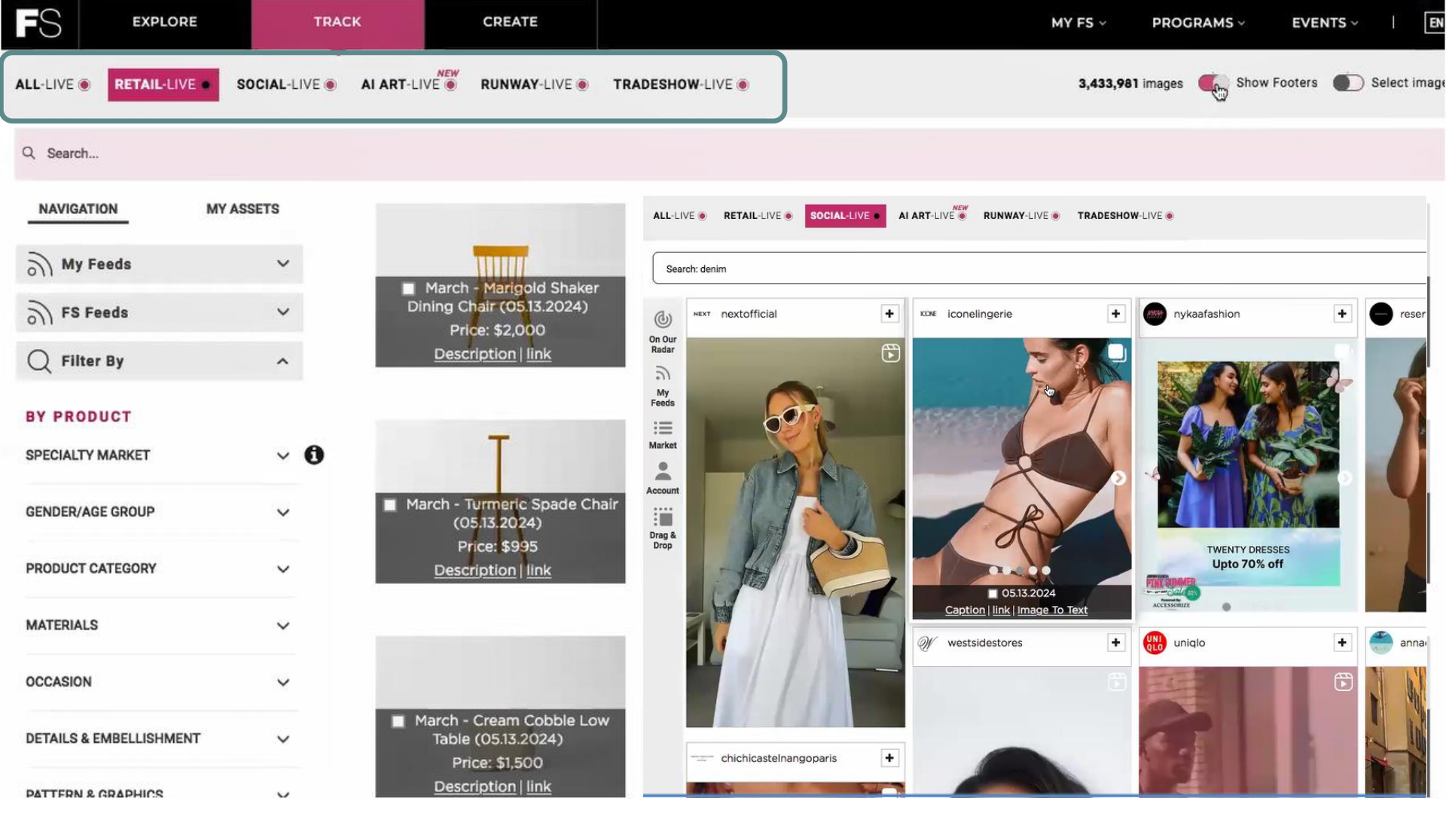

เมนู TRACK>> รวบรวมข้อมูล รูปภาพ แบบ Real time จากเวปไซต์ชั้นนำทั่วโลก โดยแบ่งเป็นประเภทตามเมนูด้านบน สามารถเลือกสินค้าที่สนใจจากเมนู By Product ช่วยให้ผู้ใช้งานได้ติดตามเทรนด์ กระแสที่กำลังเป็นที่นิยม เพื่อต่อยอดโปรเจค หรือชิ้นงานของตัวเองได้

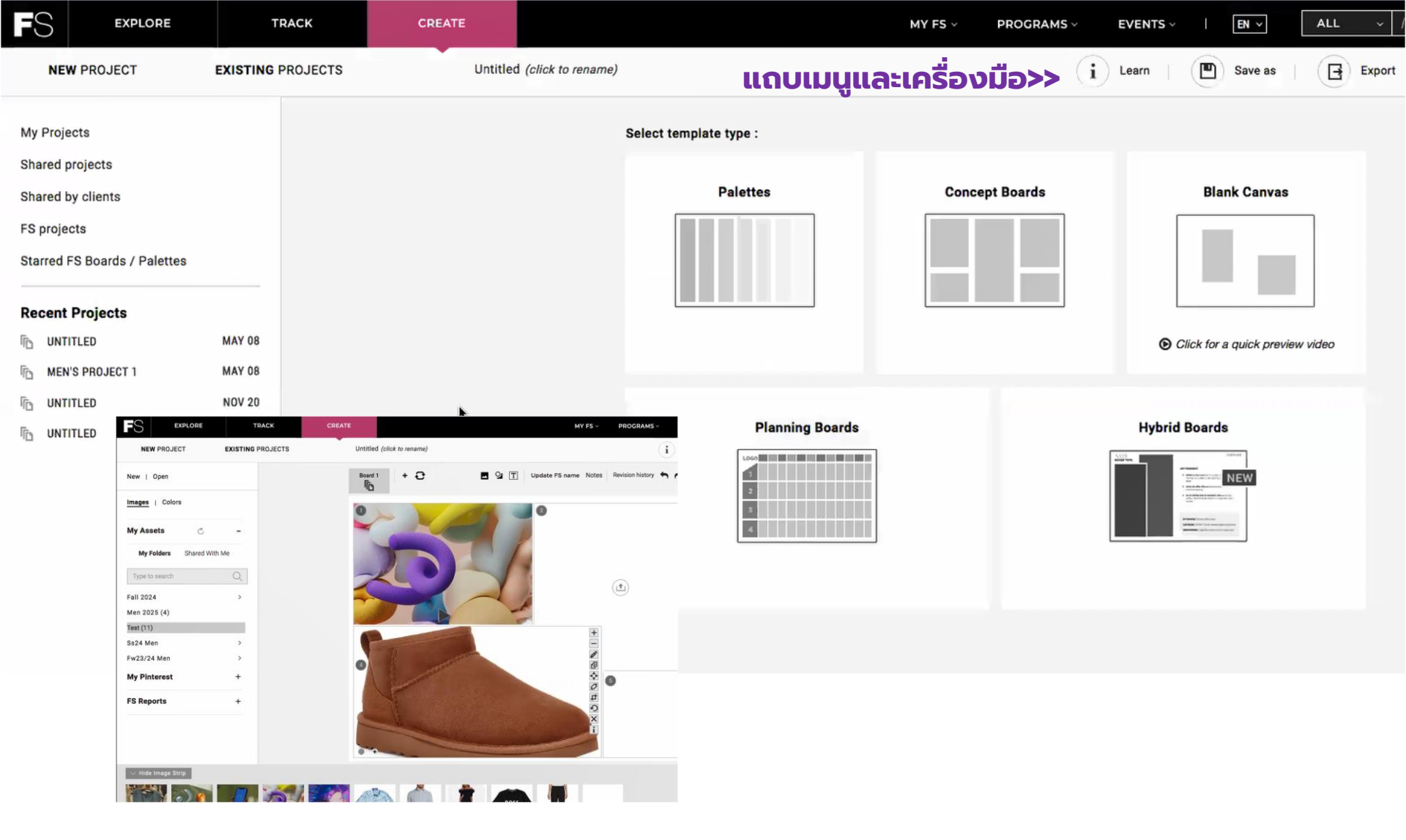

เมนู CREATE >> เครื่องมือที่ช่วยให้อาจารย์ นักศึกษา สามารถใช้งาน ฐานข้อมูล FS ได้สะดวกมากยิ่งขึ้น สามารถสร้าง Moldboard Idea, Color palette โดยนำภาพจาก My Assets ที่เรา Save ไว้มาใช้งานใน Create ได้โดยการใช้คำสั่ง DRAG & DROP

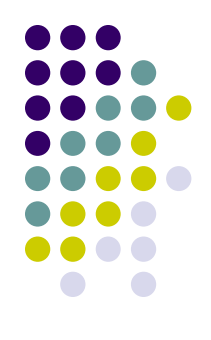

# จัดทำโดยฝ่ายสนับสนุนงานฐานข้อมูลออนไลน์

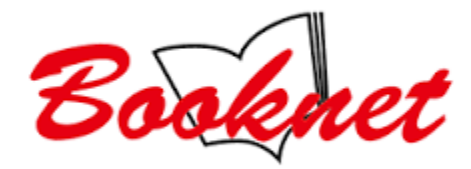